# PeriData - MediStar - Interface

Stand: 05.11.2024

Autor: J. Weber, PeriData Software GmbH

Verweis: Allgemeine Schnittstellenbeschreibung zu PeriData peridata.com/help/html\_german/p\_ge\_linkmode\_gdt\_specs.htm

### 1. Installation und Verzeichnisse anlegen

#### 1. Anlage des EINZIGEN Daten-Verzeichnisses für permanente Gesichtsfeld-Dateien nur auf dem Server

für die PeriData-Files (.PHF und .PHD) Vorschlag: <Server> <übergeordnetes Datenverzeichnis> \ PeridataFiles

#### 2. Installation des Programms auf jedem Rechner

Download der aktuellen Setup-Version von peridata.com und Installation im vorgeschlagenen Verzeichnis auf JEDEM PC (Terminal-Server-Architektur: nur auf dem Server)

#### 3. Anlage des GDT-Verzeichnisses für temporäre Austausch-Dateien auf jedem Rechner

für Import und Export der GDT-Files C:\GDT\Peridata (wird automatisch angelegt) - oft noch üblich: C:\PD nicht ins Programm-Verzeichnis!

#### 4. Rohdaten-Austausch-Verzeichnis C:\PeriDataExchange wird bei der Installation automatisch angelegt

NICHT für GDT-Files verwenden ! für temporäre Importfiles (Rohdaten) \*.dcm \*.pdi \*.hfa \*.oc1 \*.oc5 für Import-Fehlermeldungen Error\*.\* Backup-Files der Optionen \*.opt PeriData-Icons und Bitmaps Unterverzeichnis Log für Log-Dateien (Installations-Log, letzte Files, Konfiguration) Unterverzeichnis Gdt2Perimeter: für Datenexport zum Perimeter

#### Sonderfall Terminal-Server-Architektur

Die Installation des Programms (1) und die Anlage des GDT-Verzeichnisses (2) ist nur auf den Servern notwendig

An Rechnern mit Perimeter-Anschluss sind weitere Schritte notwendig, die ausführlich in der Programm-Hilfe beschrieben sind: peridata.com/help/html german/p ge terminal server solution.htm

# 2. GDT-FORMULAR konfigurieren

#### Allgemeines

Ein GDT-Formular verbindet Geräte (GDT=Geräte-Daten-Träger). Externe Programme wie PeriData sind auch "Geräte". Das Formular kann ein oder mehrere Geräte verbinden. Es gibt also eine Geräte-Liste. Bei der Verwendung des Formulars (über FA..) wird jeweils 1 Gerät aus der Liste über die Menüpunkt-Nummer gewählt und der "Export" gestartet. Beim Import erfolgt die Gerätezuordnung über die

#### Untersuchungsart.

Die GDT-Formular-Konfiguration ist die Basis-Konfiguration. In der GERÄT-Schnittstelle-Konfiguration (Installation Gerät) werden die Details konfiguriert.

#### Aufruf der Formular-Konfiguration

(Kommando) "IFA" (oder Index > Konfiguration > Formularauswahl konfigurieren) "Hinzufügen" (neues Formular) oder auswählen und "Einstellungen" (vorhandenes GDT-Formular) Nummer ist oft 47 oder 48 "GDT" anklicken und OK-Taste drücken

#### EINSTELLUNGEN definieren

Der Eintrag muss folgenden Inhalt haben:

| Name in FA-Auswahl: | <b>GDT</b> (Name für das <b>Formular</b> , wird in der Formular-Auswahl <b>FA hinter der Nr</b> gezeigt- das ist NICHT das Gerät !)                                                                                                    |
|---------------------|----------------------------------------------------------------------------------------------------|
| Menüpunkt 1:        | <b>PeriData</b> (Menü-Name für das <b>Gerät</b> , erscheint <b>nach dem Aufruf des</b><br><b>Formulars</b> in der Geräte-Liste mit der Nummer 1 - es kann auch eine andere<br>Nummer sein, wenn das Gerät hinter anderen Geräte unter Menüpunkt 2 3<br>eingetragen ist - Schreibweise ist unwichtig) |
| Geraet:             | <b>PERIDATA</b> (Geräte-Name, <b>GrossKleinBuchstaben-sensibel</b> !, dieser Name wird im GERÄT-INSTALLATION-Dialog angezeigt und auch für den Direkt-Aufruf aus den MD verwendet)                                                                                                    |
| Untersuchungsart:   | <b>opto05</b> (GDT-Untersuchungsart, fest definiert, Nullen und Buchstabe O nicht verwechseln!)                                                                                                    |
| Satzart:            | 6301 (GDT-Satzart)                                                                                                    |
| Speichern           |                                                                                                    |

Speicnern

ESC (nicht das Schliessen-Kreuz!)

Änderungen speichern? Ja

Formular-Dialog schliessen

(Beachte: Manchmal wurden Verzögerungen in der Umsetzung des geänderten Protokolls auf den anderen Arbeitsplätzen beobachtet)

| Nr  | Symbol Name | Symbol Definition | Kommentar       |
|-----|-------------|-------------------|-----------------|
| 001 | name fa     | GDT               | Name in FA-Ausw |
| 002 | c mtxt 1    | PeriData          | Menupunkt 1     |
| 003 | c gnam 1    | PERIDATA          | Geraet          |
| 004 | c uart 1    | opto05            | Untersuchungsar |
| 005 | c sart 1    | 6301              | Satzart         |

# 3. GERÄT-Schnittstelle konfigurieren

#### Aufruf "Installation Gerät"

(Kommando) "FA" (Auswahl Formular) <Nummer des GDT-Formulars> (GDT-Anbindung) Auswahl: 0 (hier ist übrigens der "Menüpunkt" zu sehen, der aber nicht gewählt wird !) (GA GDT) G (=Installation Gerät -- Installation Menü ist nicht notwendig)

Alternativ, falls Formular nicht eingerichtet: (Kommando) PSH <enter> (Systemkommandos ausführen) ga gdt < enter > (GA GDT) G <Enter>

Wichtig, Lesen: Vorbemerkung zu den Masken im Konfigurations-Dialog **!! Verlassen aller Fenster IMMER mit ESC (NICHT mit dem Fenster-X, dann funktioniert der** Task nicht mehr)

Es gibt ggf. mehrere Geräte in einem GDT-Formular (wechseln mit Pfeil oben/unten) Geräte werden angezeigt (Schreibweise beachten) wie im FORMULAR definiert .. ggf. neu erzeugen, Jedes Gerät hat **3 Masken**: Grundeinstellung, Export, Import (wechseln mit F5) Definitionen müssen in jeder der 3 Masken gemacht werden (sind unabhängig, nur über Namen verbunden)

2 Input-Modi: Cursor im Maskenkopf oder Cursor im Hauptteil (der Cursor ist schwer zu sehen)

#### Tastatur bei Cursor im Masken-Kopf

Pfeil oben / unten = wechselt das Gerät F5 = wechselt die Maske

F2 = neues Gerät (problematisch, wenn Gerät nicht im FORMULAR definiert ist) ENTER = Wechsel in den Masken-Hauptteil ESC = Eingabe verlassen (nicht das Schliessen-Kreuz)

#### Tastatur bei Cursor im Masken-Hauptteil

Pfeil oben / unten = wechselt das Gerät ENTER = Wechsel in das nächste Feldin den Masken-Hauptteil ESC = Wechsel in den Maskenkopf - bei Änderung kommt "übernehmen"-Frage Das aktivierte Feld ist **blassgelb** unterlegt, der **Cursor ist unsichtbar**, die Eingabe von Leerzeichen erkennt man nicht !

#### Maske "Grundeinstellungen"

Die Seite muss folgenden Inhalt haben:

| Gerät:                 | <b>PERIDATA</b> (Geräte-Name definiert in der Formular-Konfiguration, diese Schreibweise überall verwenden !)                                                                                                    |
|------------------------|----------------------------------------------------------------------------------------------------|
| Export                 |                                                                                                    |
| Exportdatei:           | PERIMEDI.GDT (festgelegt durch GDT-Richtlinien)                                                                                                    |
| Verzeichnis:<br>Aufruf | C:\ GDT\Peridata (lokal! GDT-Pfad für PeriData, wird bei Installation angelegt)                                                                                                    |
| Programm:              | <b>C:\Programme\PeriData\Periwin\PERIWIN.EXE</b><br>(bei Installation ins Standard-Programm-Verzeichnis, \Periwin\ ist das<br>Unterverzeichnis mit der EXE-Datei)                                                                                                    |
| Parameter:             | /MODE:GDT /CLIENT:MEDISTAR /GDT:C:\ GDT\Peridata /DATA:\\ <unc-<br>PFAD&gt;</unc-<br>                                                                                                    |
|                        | (Das Datenverzeichnis (DATA) ist üblicherweise auf dem Server-Laufwerk D in<br>einem Unterordner PeridataFiles. Das Datenverzeichnis ist dann <b><server-pfad> \</server-pfad></b><br><i>D</i> % \ <i>PeridataFiles</i> )                                                                                                    |
| Verzeichnis:<br>Import | C:\Programme\PeriData\Periwin\ (Standard-Programm-Verzeichnis)                                                                                                    |
| Importdatei:           | MEDIPERI.*                                                                                                    |
| Verzeichnis:           | C: \ GDT \ Peridata                                                                                                    |
| Anzeigeprogramm:       | <b>PERIDATA</b><br>Für jede neue Untersuchung erzeugt Medistar eine MD-Zeile, die mit<br>"GD:PERIDATA" beginnt. Beim <b>Doppelklick auf die Zeile</b> sucht Medistar in der<br>Formular-Konfiguration nach dem Geräte-Namen "PERIDATA", und startet das<br>Programm mit der. Die Schreibweise muss exakt (Gross-Kleinschreibung!) mit<br>dem Geräte-Namen übereinstimmen, sonst funktioniert es nicht |
| Zeilentypen:           | <li><leer> (Die Zeilentypen sind nur relevant, falls keine Importoptionen ausgefüllt<br/>sind. Im Fall PeriData können sie leer gelassen werden.)</leer></li>                                                                                                    |

| Grundeinstellungen                                                                         |                                                                                                   |                                                                   |                                              |                  |
|--------------------------------------------------------------------------------------------|---------------------------------------------------------------------------------------------------|-------------------------------------------------------------------|----------------------------------------------|------------------|
| Gerät <mark>PERII</mark>                                                                   | ATA                                                                                               |                                                                   |                                              |                  |
| Export<br>Exportdatei<br>Verzeichnis<br>Aufruf<br>Programm<br>Parameter<br>Verzeichnis     | PERImedi.gdt<br>C:\GDT<br>C:\Programme\Pe<br>/MODE:GDT /CLI<br>/DATA:\\Servern<br>C:\Programme\Pe | eridata\Periw:<br>ENT:MediStar<br>name\Peridata<br>eridata\Periw: | in\PERIWIN.EXE<br>/GDT:C:\GDT<br>Files<br>in |                  |
| Import<br>Importdatei<br>Verzeichnis<br>Anzeigeprogr<br>Zeilentypen<br>Verweis<br>Diagnose | MEDIperi.*<br>C:\GDT<br>wamm PERIDATA<br>Befund<br>Fremdbefund                                    | Kommentar<br>Ergebnis                                             | Antwort GDI<br>Signatur<br>Größe/Gew.        | konform<br>Werte |

#### Maske "Exportoptionen"

Export Größe/Gewicht.... N

| Exportoptionen                                                                |             |                         |
|-------------------------------------------------------------------------------|-------------|-------------------------|
| Gerät <mark>PERIDATA</mark>                                                   |             | Untersuchungsart OPT005 |
| Patientennummer<br>Mit führenden Nullen<br>Mit Praxisnummer<br>Rein numerisch | N<br>N<br>N |                         |
| Zeichensatz                                                                   | Windows     |                         |
| Export Größe/Gewicht                                                          | N           |                         |

#### Maske "Importoptionen"

| Die Seite muss folgenden Inhalt ha | ben:                                                                                                    |
|------------------------------------|----------------------------------------------------------------------------------------------------|
| Gerät:                             | PERIDATA                                                                                                    |
| Untersuchungsart:                  | opto05 (festgelegt im FORMULAR)                                                                                                   |
| Zeilentypen:                       | < Verweis: G, Kommentar: G, alle anderen:LEER, sonst kommen<br>unnötige Texte und Zeilen (G=üblicher Zeilentyp für Gesichtsfeld)> |
| Verweiseintrag                     |                                                                                                    |
| Untersuchungsart eintragen:        | <b>N</b> (Zeilentyp genügt)                                                                                                    |
| Untersuchungsdatum eintragen:      | <b>N</b> (keine Wiederholung des Datums in der Textzeile)                                                                         |
| Erste Kommentarzeile anhängen: .   | J (damit jede Untersuchung nur 1 Zeile belegt)                                                                                    |
| DatumUhrzeit aus Einzelmessung:    | J (damit werden auch alte Untersuchungen mit richtigem Datum eingetragen)                                                         |
| Leistungsziffern:                  | < <i>leer&gt;</i> (sonst gibt es die 1227 doppelt, da ja beide Augen gespeichert werden)                                          |
| Sonstige Einstellungen             |                                                                                                    |
| Zeichensatz:                       | Windows (ändern mit Pfeiltaste links)                                                                                             |
| Doppelte Einträge vermeiden:       | J                                                                                                    |
| Reihenfolge der Einträge:          | < <b>leer</b> > (weil nur ein Zeilentyp G)                                                                                        |
| Verhalten bei ungültiger PatID:    | <leer></leer>                                                                                                    |

| Importoptionen                                                                                             |                                                   |  |  |
|----------------------------------------------------------------------------------------------------|---------------------------------------------------|--|--|
| Gerät PERIDATA                                                                                             | Untersuchungsart OPT005                           |  |  |
| Zeilentypen<br>Verweis G Befund<br>Diagnose Fremdbefund                                                    | Kommentar G Signatur Werte<br>Ergebnis Größe/Gew. |  |  |
| Verweiseintrag<br>Untersuchungsart eintragen<br>Untersuchungsdatum eintrage<br>Erste Kommentarzeile anbäng | N<br>N<br>En J                                    |  |  |
| Datum und Uhrzeit aus Einzelmessung J<br>Leistungsziffern<br>Zeilentum FBM GOD                             |                                                   |  |  |
| Sonstige Einstellungen<br>Zeichensatz<br>Doppelte Einträge vermeiden                                       | Windows<br>J                                      |  |  |

# 3. GDT-Server (Import-Server) installieren

Der GDT-Server importiert die Untersuchungs-Infos, die PeriData geschickt hat, in Medistar und generiert daraus eine oder mehrere MD-Zeilen vom Typ "G"

- Sysconf.s Task anlegen, z.B. DESK-61 = TASK(61)
- Link auf dem Perimeter-PC zu dem PSH-Programm, z.B.
  D:\MEDISTAR\prg4\psh.exe desk-61 ga\_gdt -s
- Link in den Autostart des Perimeter-PC kopieren der Server soll immer laufen.

Wenn mehrere Geräte an diesem Arbeitsplatz GDT-Daten an Medistar schicken, muss der GDT-Server nur einmal gestartet werden. Der Server verarbeitet alle Geräte und unterscheidet die Geräte über die Untersuchungsart (Peridata=opto05), die im GDT-Feld 8402 vom Gerät geschickt wird